EW-NKB101

# 取扱説明書

### エルゴノミクスキーボード

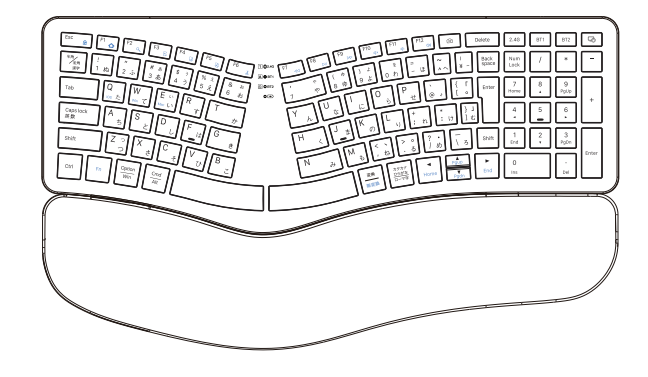

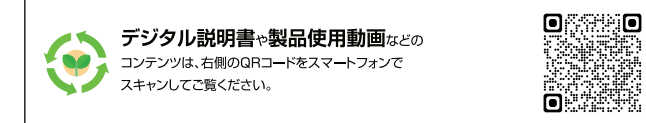

この度弊社のエルゴノミクスキーボードをお買い上げいただき、誠にありが とうございました。ご使用する前に、必ず本書を真面目にお読みになり、正しく 安全にご使用ください。

また、この取扱説明書につきましては万全を尽くして作成しておりますが、 万が一何かご不明の点、誤り、記載漏れなどお気づきのことがございましたら、 ご遠慮なくご連絡ください。

また、この取扱説明書は紛失しないようにご保管ください。本書の内容を許可なく転載することは禁じられています。

# Win with EWIN

## ① 安全にお使いいただくために

●本製品を次の場所に置かないでください。感電、火災の 原因になったり、製品に悪影響を与える場合があります。 強い磁界、静電気、震動が発生するところ、平らでない ところ、直射日光が当たるところ、火気の周辺または熱 気のこもるところ、漏電、漏水の危険があるところ、油煙、 湯気、湿気やホコリの多いところ。

●本製品を落としたり、強い衝撃を与えたりしないでください。

●本製品の分解や改造や修理を自分でしないでください

●本製品を廃棄するときは地方自治体の条例に従ってく ださい。

# ②本製品ご使用時の注意

●キーが常に押されている状態が長く続くと、充電池の消 耗が早くなりますのでご注意ください。

●カバン等に入れて持ち歩くときは電源をOFFにしてください。

●航空機内での無線機器の使用は計器に悪影響を及ばす 可能性があるため禁止されています。機内での本製品の 使用は避けてください。 ③パッゲージ内容のご確認

#### お使いになる前にお受け取りました商品のパーケージの 内容をご確認ください。

### パーケージ内容:

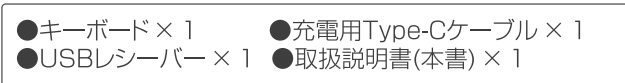

# ④ご使用になる前に

# 本製品をお使いになる前に充電をしていただく必要があります。

1.本製品の充電用Type-Cポートに付属のケーブルを接続します。

2.充電が開始されると四番目のLEDランプ(電源ランプ) が点灯します。

3.充電が完了すると四番目のLEDランプ(電源ランプ)が 消灯しますので、充電ケーブルを抜いてください。 ご注意:

●最初の充電には約2時間かかります。日常の充電はバッ テリー残量によって異なります。

●充電には付属の充電用Type-Cケーブルをお使いください。

他のケーブル、または充電機器でのご使用は危険ですの で絶対に使用しないでください。

## ⑤ 製品仕様

| キーボードサイズ  | 414.9 × 239.7 × 35.1 mm |
|-----------|-------------------------|
| 本体重量      | 920g                    |
| キー数/配列    | 103キー/JIS配列             |
| 動作電圧      | 3.3-4.2 V               |
| キーボード動作電流 | <5 mA                   |
| 待受電流      | <1 mA                   |
| 休眠電流      | 60 uA                   |
| 通信距離      | 10 M                    |
| 休眠時間      | 30 Min                  |
| バッテリー容量   | 500m Ah                 |
| 充電器規格     | 5 V===1 A 或は 2 A        |
| ウイくアップ方式  | キーウイくアップ                |
|           |                         |

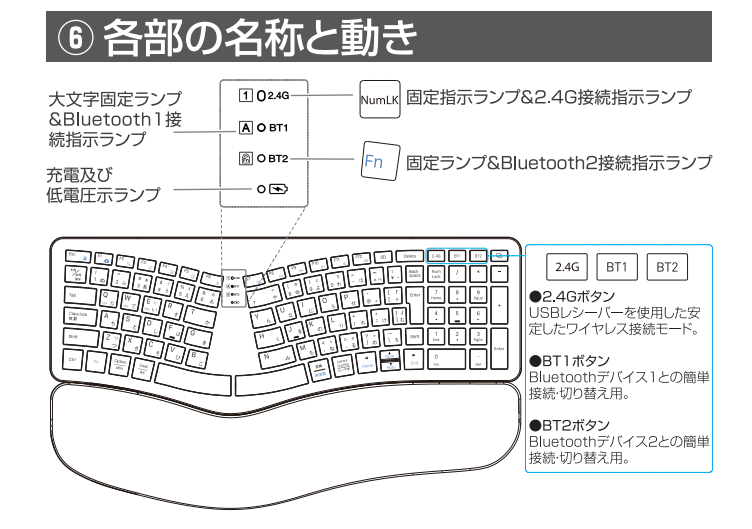

# ⑦ LED指示ランプの反応に関して

-番目の <u>1/246</u>: WHY キーを押して、 <u>1/246</u>が緑 に点灯して、数字を入力できます。 Numlkキーは iOS/MacOS端末では動作しません。 USBレシーバー をご接続の端末に挿入、 <u>0</u>ランプが一瞬青く 点灯してから消灯し、デバイスとの接続は完了し、キー ボードが認識され、操作できるようになります。

二番目の (A/BT1): Caps キーを押して、
 (A/BT1) が緑に点灯して、英数大文字と小文字の切り替えができます。Bluetoothペアリング:電源ONの状態で
 BT1 キーを短押してから、BT1 キーを3秒ぐらい長押して、
 LEDランプが青く点滅し、キーボートがペアリングに入ります。

四番目の

 四番目の

 ご電源オン:電源スイッチをON側にしてから、LEDランプが数秒間赤く点灯して消灯します。充電する時にLEDランプが赤く点灯して、充電完了になったら緑色になって点灯します。電圧は3.3Vより低いと、LEDランプが赤く点滅します。

### |⑧ [2.4Ghz]ワイヤレスで接続する方法

 $\overline{\mathbf{O}}$ 

ě.

1.USB ポートを備えた端末に本 製品が付属しているUSBレシー バーを差し込んでください。 (あなたのコンピューターデバイ スの USB インターフェースが 利用可能であることを確認して ください)

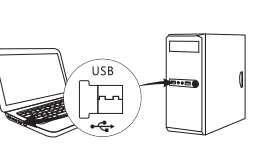

2. キーボードの電源スイッチ をオンにしてください。 2.4G キーを短押して 2.4G チャネルに切り替えます。

3. 暫くするとキーボードが認識 され、操作できるようになりま す。

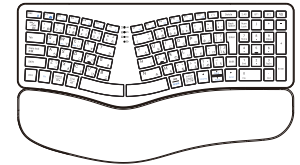

# 9 Bluetoothで接続する方法

#### 9.1 iOS 端末の場合

1.本製品の電源スイッチをオンに してBT1/BT2を短押しして、 BT1/BT2チャンネルに切り替え して再度BT1/BT2を3秒程度長 押しすると、Bluetooth接続先1 (BT1)/Bluetooth接続先2 (BT2)のランプが青く点滅し、 キーボートがペアリングモードに 入ります。

2.iPadまたはiPhoneの「設定」 からBluetoothをオンにしたら、 周辺にあるBluetooth デパイス を検索する状態になります。

3.本製品の認識[Bluetooth keyboard]が検出されたら、タッチしてペアリングさせます。

4.暫くすると、接続済みとなり、 キーボートが使えるようになりま す。

#### 9.2 Windows 端末の場合

1.本製品の電源スイッチをオン にしてBT1/BT2を短押しして、 BT1/BT2チャンネルに切り替 えして再度BT1/BT2を3秒程 度長押しすると、Bluetooth接 続先1(BT1)/Bluetooth接続 先2(BT2)のランプが青く点滅 し、キーボートがペアリングモー ドに入ります。

2.Windowsパソコンの「設定」 からBluetoothをオンにし、 「Bluetooth」または「その他の デバイスを追加する」をクリック します。

3.「デバイスを追加する」画面で Bluetoothを選択したら、周辺 にあるBluetoothデバイスを検 索する状態になります。

4.本製品の認識[Bluetooth keyboard]が検出されたら、 タッチしてペアリンクさせます。

5. 暫くすると、接続済みとなり、キー ボートが使えるようになります。

ご注意:本製品をパソコンに接続した後、ドライバーソフトウエアのインストールが開始します。本製品が使用可能になるまで数分間かかる場合がありますがそのままお待ちください。

また、Bluetooth 機能が未搭載でのバソコンで使用する際には 2.4Ghzでご接続してください。

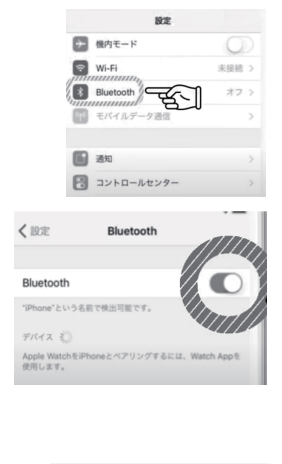

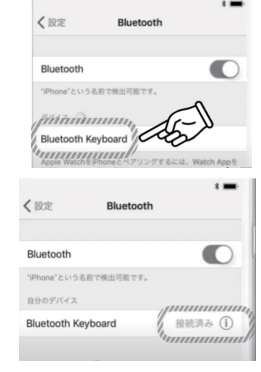

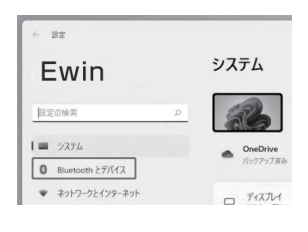

| Blu | etooth とデバイス                                          |
|-----|-------------------------------------------------------|
|     | [Bluetooth]の<br>+スイッチがオンに<br>がに200%なっていることを<br>確認します。 |
| *   | Bluetooth オン CO                                       |

| 0     | デバ<br>デ<br>追加  | たまたがす<br>パイスを追加する<br>はすがパイスの種類を選択してください。                    | ×<br>[Bluetooth]を |
|-------|----------------|-------------------------------------------------------------|-------------------|
|       | *              | Biuetooth<br>マウス、キーボーデ、ベン、オーディオデバイス、コントローラーなど               | ]クリックします。         |
|       | Ģ              | ワイヤレス ディスプレイまたはドック<br>ワイヤレス モニター、アレビ、Minacont 老板用する PC、ワイヤレ | x F77             |
| 24 24 | +              | その地子べて<br>Xbox ライヤレス アダプラー、DLNA、およびその他のデバイス社                | 新聞した Xbox 32+0-ラー |
| 1     | _              |                                                             |                   |
|       | <del>7</del> 1 | の認識な                                                        | × _               |

| テハ1人を追加9る                              |                             |
|----------------------------------------|-----------------------------|
| デバイスの電源が入っていて、検出可能<br>からデバイスを運搬してくだれい。 | になっていることを確かめてください。接続するには、以下 |
| Bluetooth keyboard                     | 検出された                       |
|                                        | Bluetooth機器を                |
|                                        | クリックします。                    |
|                                        |                             |

#### 9.3 Mac 端末の場合

1.本製品の電源スイッチをオンにし てBT1/BT2を短押しして、 BT1/BT2チャンネルに切り替えし て再度BT1/BT2を3秒程度長押し すると、Bluetooth接続先1 (BT1)/Bluetooth接続先2(BT2) のランプが青く点滅し、キーボートが ペアリングモードに入ります。

2)アップルメニューから「システム 環境設定」を開き、[Bluetooth]を 選択します。

3)デバイスの一覧に本製品の認識 [Bluetooth keyboard]が表示さ れることを確認し、[ペアリング]をク リックします。

4)暫<すると、接続済みとなり、キー ボートが使えるようになります。

ご注意:ペアリング中にBluetooth 機器が見つからないときは次のこと

を確認してください。

●本製品は通信可能な状態ですか? (電池残量お知らせLEDが点滅して いますか?)

●置き場所は良好ですか?ご使用端 末との間に障害物はありませんか?

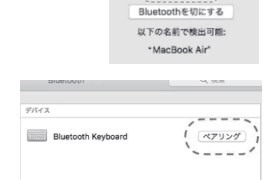

 $\mathbf{D}$ 

Bluetooth: A

**ビ Finder** ファイル 編集 表示

システム環境設定...

1個のアップデート

2第分7

**企業Q** 

このMacについて

ネットワーク環境

App Store...

スリープ

システム終了..

esscをログアウト...

再起動.

最近使った項目

Finderを強制終了

# マルチ接続機能に関して

#### 複数の端末に接続する方法

上記の1台目の端末に接続方法をご参考の上、接続する前に 2.4G/BT1/BT2を短押しして、第1、2、3台目の端末のペアリング な実行してください。この操作が完了後は3台の端末は全て待受状 態になります。

#### 複数の端末に接続する方法

複数端末に本製品(キーボート)の認識が登録されている場合は 2.4G/BT1/BT2を押すことで接続希望の端末を切り替えることが できます。

### | ⑩ 入力方法の切替について

#### Windows端末:

Shift+Alt:多国語入力アプリの切替 (多国語の入力アプリがインストールされている場合) Shift+Ctrl:複数日本語入力アプリの切替 (複数の日本語アプリがインストールされている場合) CapsLock(英数):日本語入力↔英数 変換:日本語入力↔英数 半角/全角漢字:日本語入力↔英数 Alt+カタカナ・ひらがな/ローマ字:ローマ字入力↔かな入力 無変換:ひらがな↔カタカナ↔半角カタカナ

### MacOS端末/iOS端末:

入力方法の切替ショートカット:Ctrl+Space 一部の古い機种はCmd+Spaceキーとなります

※iOS18.2のバージョンの端末で使用する際にシステ ムによって入力切替できないバッグがある可能性があ ります。その際はデバイスのOSを最新のバージョンに アップデートしてから動作確認してください。

| Wind              | Windows        |                   | iOS/Mac      |                     | Windows/iOS/Mac |  |  |  |
|-------------------|----------------|-------------------|--------------|---------------------|-----------------|--|--|--|
| 直接押す              | 対応機能           | 直接押す              | 対応機能         | fnと同時<br>に押す        | 対応機能            |  |  |  |
| Esc 📾             | Esc            | Esc 🖻             | Esc          | Esc 🖻               | Fnロック           |  |  |  |
| F1 🛆              | 既定のブラ<br>ウザを開く | F1 🟠              | ホーム画面<br>に戻る | F1 🟠                | Fl              |  |  |  |
| F2 Q              | 検索             | F2<br>Q           | 検索           | F2<br>Q             | F2              |  |  |  |
| F3 😼              | すべて選択          | F3                | すべて選択        | F3 🗃                | F3              |  |  |  |
| F4<br>2           | コピー            | F4<br>0           | コピー          | F4 🕑                | F4              |  |  |  |
| F5 👔              | 貼り付け           | F5                | 貼り付け         | F5 🕑                | F5              |  |  |  |
| <i>F6</i><br>لا   | カット            | F6 💰              | カット          | <del>ار</del><br>لا | F6              |  |  |  |
| F7 44             | 前の曲            | F7 80             | 前の曲          | F7 49               | F7              |  |  |  |
| F8 <sub>DII</sub> | ポーズ/再生         | F8 <sub>DII</sub> | ポーズ/再生       | F8 <sub>DII</sub>   | F8              |  |  |  |
| F9 DD             | 次の曲            | F9 DD             | 次の曲          | F9 <sub>DD</sub>    | F9              |  |  |  |
| F10 4×            | 静音             | F10<br>4×         | 静音           | F10<br>4×           | F10             |  |  |  |
| F11               | 音量減少           | F11               | 音量減少         | F11                 | F11             |  |  |  |

① マルチファンクションキー一覧表

※FnとESCを押して、キーボートをFnロック状態(3番 目のランプが点灯する状態)にさせたら、上記のF1~ F12のキーを直接に押すと、F1~F12の機能として動 作し、Fnキーと同時に押すとコピペや各種マルチメデ ィア機能として動作します。

音量増加

F12

## 12 よ<ある質間(Q&A)</p>

音量増加

### Q:タブレットはキーボードに接続できませんか?

A:(1)まず、キーボードがペアリング状態に入ってい るかどうかを確認してください。次にタブレットの Bluetoothをオンにして、デバイスを検索してから接 続してください。

(2)キーボードに十分な電力があるかどうかを確認し てください。電力が不十分な場合は、接続できないと なるので、キーボードを充電してから使用してくださ い。

#### Q:使用中にキーボードのインジケーターライトが点滅し続けますか?

A:使用中にキーボードのインジケーターライトが点 滅し続けるため、バッテリーの残量がなくなりそうに なっていることがわかります。できるだけ早くキー ボードを充電してください。

#### . Q:デバイスにキーボードが切れていることが表示されますか?

A:キーボードが一定期間使用されない場合、デバイ スは電力を節約するためにBluetooth接続が一時的に 切れます。キーボードのいずれかのキーを押すと起 動し、Bluetooth接続が自動的に復元されます。

#### , Q:2.4Ghzワイヤレスレシーバーが認識されない。

A:2.4GHzUSBレシーバーを挿し直すまたは他の USBポートに差し込んでから動作確認ください。

#### , Q:Bluetooth接続ができない/Bluetoothの認識が検出されない。

A:(1)キーボードの電量が少なくなっています。 →一度充電してからペアリングをやり直してくださ い。

(2)キーボードがBluetoothペアリングモードになっ ていない。

→キーボードの電源スイッチをonにしてから、 BT1/BT2をBluetoothのLEDランプが青点滅す るまで押してペアリングをやり直してください。 (3)通信距離以内であるかをご確認<ださい。 →通信距離の10mを超えると検出または接続でき ないことが発生する可能性が高いです。 お使い端末のBluetooth画面を再起動して、過去に 端末に接続設定したことのある他のキーボードの登 録を全て削除してからもう一回再ペアリングしてみ てください。

#### , Q:CapsLockキーを押すことで大文字と小文字の切替ができない。

A:iOS端末の場合:iOSのバージョンによって CapsLockキーがデフオルト設定に入力方法切替の 機能に割り当てられた可能性があります。一旦「設 定」→「一般」→キーボード」→「ハードウエアキー ボード」→「CapsLockを使用して言語を切替]をオ ンからオフにしてください。 ※Window OS端末の場合はShiftと同時に押す必 要があります。ご了承ください。

# Q:@など-部の記号の入力がずれている/キーボードの印字にズレがある場合バ「る」などのキーが反応しない

A:(1)キーボードの操作システムがお使い端末の システムと一致するように設定する必要がありま す。FN+Q(iOS)/W(Win)/E(And)/R(Mac)で キーボードを相応しているシステムに切り替えて ください。

(2)本製品(1S配列キーボード)は英語キーボード として認識されている可能性が高いですので、一 度レイアウトを設定してから動作確認してくださ い。

※ Win10を例として設定方法を説明します。

① 「設定]アプリを開いて「時刻と言語」をクリッ クします。

②左側で「地域と言語」また|はま「言語」を選択 し右側の「言語」またはは「優先する言語」にあ る「日本語」をクリックします。

③ボタンが表示されるので「オプション」をクリッ クします。

④言語のオプション画面が開きますので「レイア ウトを変更する」をクリックします。「レイアウ トを変更する」をクリックしたら、「日本語キー ボード(106/109キー川と[英語キーボード (101/102キー)が表示されると思いますが、こ こには「日本語キーボード(106/109キー)」を 選択してからサインアウトをクリックします。 ※設定がうまくできない場合はお使いの端末と OSをご確認の上、注文履歴よりメールにて弊社 にご連絡ください。

### 13 注意事項

1.キーボートを液体、湿気、雨に晒さないでください。ま た、浴槽、流し台サウナ、プール、スチームルームの近くに 置いて使用しないでください。

2.キーボートを過度の高温または低温に晒さないでくだ さい。

3.キーボートを直射日光の当たる場所に長時間置かない でください。

4.調理用コンロ、ろうそく、暖炉などの裸火から遠ざけてく ださい。

5.鋭利なものを使用して製品を傷つけないようにし、通常 の使用を保証するために適時に製品を充電してください。

### ⑭ 保証&アフターサービス

#### ●保証

製品購入時には全てのお客様に1年間のメーカー保証が 付いています。弊社の製品は厳しい品質管理のもとに製 造したものですが、万一、材料上あるいは製造上の不具合 が発生した場合には、LINEにてお問い合わせくださいま せ。保証書に記載されている期間と条件に従って交換・返 金いたします。

1)品質保証期間は、お買い上げ後1年間です。

2)30日以内に全額返金·交換を対応できます。

3)商品本体のみが保証対象とし、付属品が対象外となり ます。

●お買い物相談や製品についての全般的なご相談 EWiNカスタマーサボートゼンター

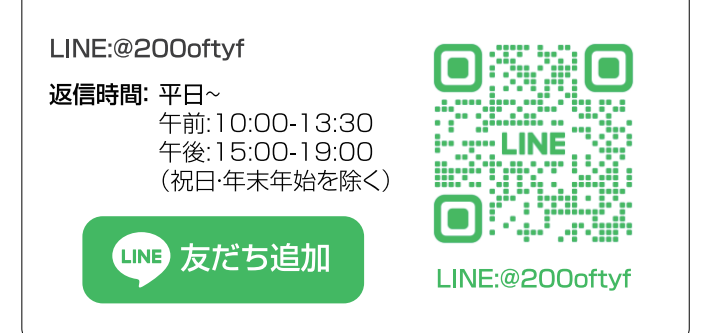